# **C**REDITO

MANUALE UTENTE - ACQUISIZIONE DOMANDA DI ADESIONE ALLA GESTIONE DELLE PRESTAZIONI CREDITIZIE E SOCIALI

# **INDICE**

| 1     | INTR    | ODUZIONE                                              | 4       |
|-------|---------|-------------------------------------------------------|---------|
| 1.1   | SCOPO   | DEL DOCUMENTO                                         | 4       |
| 1.2   |         | VIAZIONI                                              | 4       |
| 1.3   | DOCUM   | IENTI CORRELATI                                       | 4       |
| 2     | DESC    | RIZIONE DELLA PROCEDURA                               | 5       |
| 2.1   | ΑΤΤΙVΑ  | ZIONE                                                 | 5       |
| 2.2   | FUNZIC  | DNALITÀ                                               | 6       |
| 2.2.1 | Nuova   | a domanda                                             | 7       |
| 2.2.1 | 1       | Dati anagrafici richiedente                           | 8       |
| 2.2.1 | 2       | Recapiti per comunicazioni                            | 8       |
| 2.2.1 | 3       | Dichiarazione stato del cittadino                     | 9       |
| 2.2.1 | 3.1     | Dipendente 1                                          | .0      |
| 2.2.1 | 3.2     | Sottoufficiale prossimo al collocamento in ausiliaria | .4      |
| 2.2.1 | 3.3     | Pensionando                                           | .4<br>4 |
| 2.2.1 | .3.5    | Pensionato                                            | .7      |
| 2.2.1 | 3.6     | Ufficiale prossimo alla cessazione 1                  | .9      |
| 2.2.1 | 4       | Avvisi ed Informative                                 | 20      |
| 2.2.1 | 5       | Invio della domanda 2                                 | 21      |
| 2.2.2 | 2 Consu | Iltazione Domanda2                                    | 2       |
| 2.2.3 | 8 Consu | Iltazione Iter Pratica2                               | 2       |
| 2.2.3 | 3.1     | Lista pratiche                                        | 22      |
| 2.2.3 | 3.2     | Dati generali                                         | 23      |
| 2.2.3 | 3.3     | Dati anagrafici 2                                     | 23      |
| 2.2.3 | 3.4     | Dati pratica 2                                        | 24      |
| 2.2.3 | 3.5     | Comunicazioni                                         | 25      |

#### **FIGURE**

| Figura | : Maschera scelta servizio                    | 6 |
|--------|-----------------------------------------------|---|
| Figura | : Funzionalità di adesione fondo credito      | 7 |
| Figura | : Scelta inserimento domanda                  | 7 |
| Figura | : Dati Generali – Dati anagrafici richiedente | 8 |
| Figura | : Recapiti                                    | 9 |
| Figura | : Posizione giuridica1                        | 0 |
| Figura | : Elenco posizioni giuridiche1                | 0 |
| Figura | : Dipendente1                                 | 1 |
| Figura | : Selezione Decorrenza dipendente1            | 1 |
| Figura | 0: Ricerca datore di lavoro dipendente1       | 1 |

| Figura 1 | 11: Lista datore di lavoro dipendente                     | 12 |
|----------|-----------------------------------------------------------|----|
| Figura 1 | 12: Selezione datore di lavoro dipendente                 | 12 |
| Figura 3 | 13: Pagina dichiarazione dipendente entro il 01/01/2020   | 13 |
| Figura 1 | 14: Pagina dichiarazione dipendente dal 02/01/2020        | 13 |
| Figura 1 | 15: Sottoufficiale prossimo al collocamento in ausiliaria | 14 |
| Figura 3 | 16: Sottoufficiale collocato in ausiliaria                | 14 |
| Figura 1 | 17: Pensionando                                           | 15 |
| Figura 3 | 18: Ricerca ente previdenziale pensionando                | 15 |
| Figura 1 | 19: Lista enti previdenziali pensionando                  | 16 |
| Figura 2 | 20: Scelta ente previdenziale pensionando                 | 16 |
| Figura 2 | 21: Pagina dichiarazione pensionando                      | 17 |
| Figura 2 | 22: Pensionato                                            | 17 |
| Figura 2 | 23: Ricerca ente previdenziale pensionato                 | 18 |
| Figura 2 | 24: Lista enti previdenziali pensionato                   | 18 |
| Figura 2 | 25: Scelta enti previdenziali pensionato                  | 19 |
| Figura 2 | 26: Pagina dichiarazione pensionato                       | 19 |
| Figura 2 | 27: Ufficiale prossimo alla cessazione                    | 20 |
| Figura 2 | 28: Informative                                           | 21 |
| Figura 2 | 29: Invia domanda                                         | 21 |
| Figura 3 | 30: Messaggio con numero protocollo                       | 21 |
| Figura 3 | 31: Lista domande presentate                              | 22 |
| Figura 3 | 32: Lista pratiche                                        | 23 |
| Figura 3 | 33: Dati generali pratica                                 | 23 |
| Figura 3 | 34: Dati anagrafici                                       | 24 |
| Figura 3 | 35: Dati pratica                                          | 25 |
| Figura 3 | 36: Comunicazioni                                         | 25 |

# **1 INTRODUZIONE**

### **1.1 SCOPO DEL DOCUMENTO**

Il presente documento illustra le modalità operative disponibili per utilizzare il servizio di "Adesione alla gestione unitaria delle prestazioni creditizie e sociali".

### **1.2 ABBREVIAZIONI**

Nel presente documento sono utilizzate le seguenti abbreviazioni: INPS = Istituto Nazionale Previdenza Sociale

### **1.3 DOCUMENTI CORRELATI**

| Rif. | Codice | Titolo |
|------|--------|--------|
| 1    |        |        |
| 2    |        |        |
| 3    |        |        |
| 4    |        |        |
| 5    |        |        |

# 2 DESCRIZIONE DELLA PROCEDURA

L'acquisizione on line della domanda di adesione al fondo credito è rivolta ai soggetti che si trovino in una delle seguenti posizioni:

- pensionato già dipendente pubblico che fruisce di trattamento pensionistico a carico della gestione pubblica o di altra gestione previdenziale o già dipendente di Enti e Amministrazioni pubbliche di cui all'articolo 1, comma 2, del decreto legislativo 30 marzo 2001 n.165, non iscritti ai fini pensionistici o per le prestazioni di fine servizio (TFS/TFR) alla gestione pubblica
- sottoufficiale collocato in ausiliaria
- dipendente di Enti e Amministrazioni pubbliche di cui all'articolo 1, comma 2, del decreto legislativo 30 marzo 2001 n.165, non iscritti ai fini pensionistici o per le prestazioni di fine servizio (TFS/TFR) alla gestione pubblica

e non siano iscritti alla gestione credito

e inoltre

- dipendente prossimo al pensionamento, iscritto alla gestione credito, obbligatoriamente o
  per adesione, alla data di cessazione
- sottufficiale prossimo al collocamento in ausiliaria
- ufficiale prossimo alla cessazione dall'ausiliaria

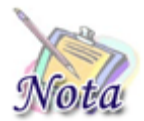

#### **Attenzione:**

Per poter presentare domanda è necessario che il titolare della domanda sia presente nell'Anagrafica dell'INPS.

### **2.1 ATTIVAZIONE**

La prestazione è rivolta a dipendenti e pensionati, che ne saranno i beneficiari e saranno gli unici a poterla richiedere, direttamente o per il tramite del patronato.

La domanda potrà essere presentata solo per via telematica, accedendo ai servizi al cittadino dell'INPS mediante PIN Dispositivo, SPID o CIE. Non dovrà essere allegata alcuna documentazione.

Si accede alla prestazione dal sito internet istituzionale www.inps.it – Servizi on line – Servizi per il cittadino.

Dopo essere acceduti sul sito internet istituzionale <u>www.inps.it</u> selezionare la voce "Tutti i servizi"

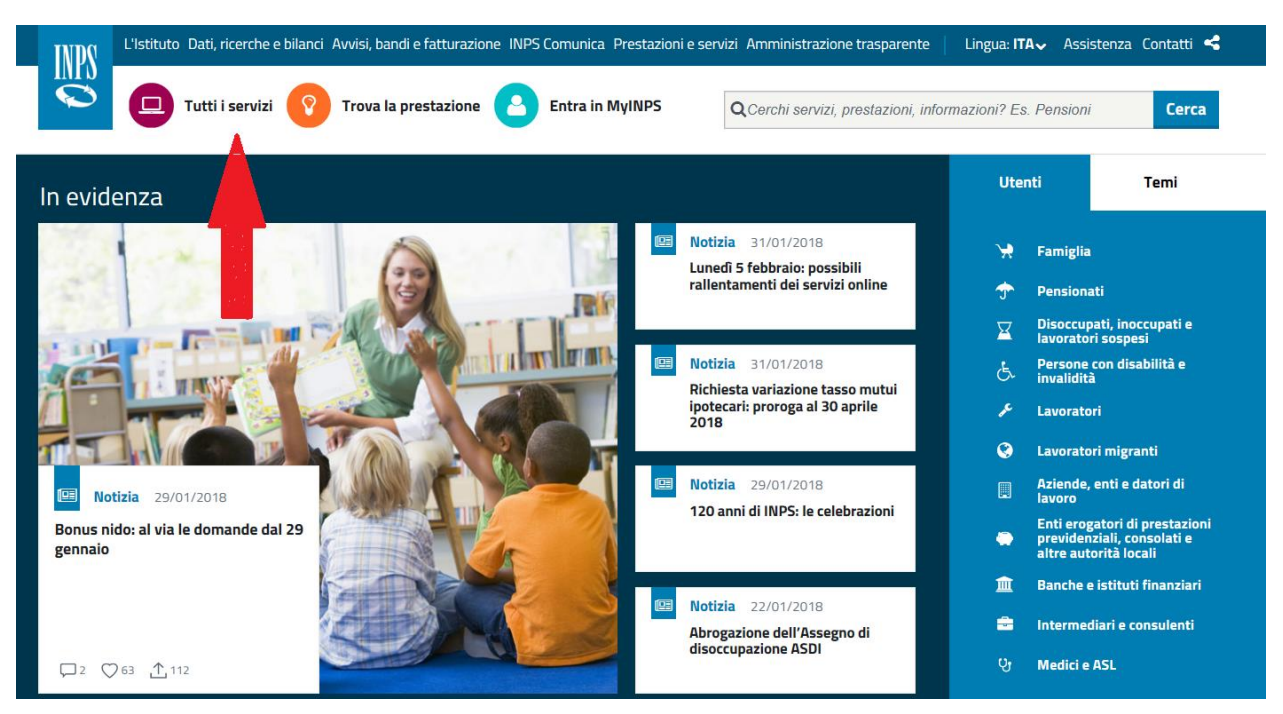

Figura 1: Maschera scelta servizio

Successivamente selezionare Adesione alla gestione delle prestazioni creditizie e sociali

### 2.2 FUNZIONALITÀ

Il cittadino che accede al servizio di "Adesione al fondo credito" trova disponibili, oltre alla scheda prestazione, una pagina di presentazione del servizio con le seguenti voci:

- Nuova domanda, che consente l'acquisizione della domanda telematica;
- **Consultazione domanda**, che consente di visualizzare la domanda inoltrata ed esportarla in formato PDF;
- **Consultazione iter pratica**, che consente di visualizzare lo stato di avanzamento dell'iter amministrativo della pratica.

| # / Prestazioni e Servizi / Domande Adesione Fondo Credito |                                                                                                    |                                                                                                    |                                                                                                    |  |  |  |  |
|------------------------------------------------------------|----------------------------------------------------------------------------------------------------|----------------------------------------------------------------------------------------------------|----------------------------------------------------------------------------------------------------|--|--|--|--|
|                                                            |                                                                                                    |                                                                                                    |                                                                                                    |  |  |  |  |
|                                                            | <u>&amp;</u>                                                                                                    |                                                                                                    | Ê                                                                                                    |  |  |  |  |
|                                                            | Nuova Domanda<br>Sezione del servizio dedicata alla richiesta ed<br>invio di una nuova domanda di Adesione al<br>fondo credito. | Consultazione Domanda<br>Sezione dedicata alla visualizzazione del<br>dettaglio di una eventuale domanda di Adesione<br>al fondo credito precedentemente inoltrata. | Consultazione Iter Pratica<br>Sezione dedicata alla visualizzazione dello stato<br>di avanzamento delli fler amministrativo della<br>domanda di Adesione al fondo credito. |  |  |  |  |
|                                                            | Esplora                                                                                                    | Esplora                                                                                                    | Esplora                                                                                                    |  |  |  |  |

Figura 2: Funzionalità di adesione fondo credito

### 2.2.1 Nuova domanda

Il richiedente deve attivare il pulsante "Esplora" della card "Nuova domanda".

Il sistema verifica la presenza di una domanda non protocollata e, in caso positivo, viene chiesto se s'intende procedere con l'inserimento di una nuova domanda cancellando la precedente (Fig.3), altrimenti passa direttamente all'inserimento della nuova domanda.

Attenzione Attenzione! Risulta essere presente una domanda già inviata. Si vuole procedere con l'inserimento della nuova domanda?
Si No

Figura 3: Scelta inserimento domanda

A seguito della scelta, la pagina di compilazione della domanda è composta di quattro sezioni.

- Informazioni Anagrafiche
- Recapiti Per Comunicazioni
- Dichiarazione Stato Del Cittadino
- Avvisi e Informative

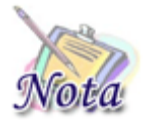

### Attenzione:

Le domande del cittadino precedentemente compilate ed inviate non saranno in alcun modo modificabili o sovrascrivibili.

# 2.2.1.1 Dati anagrafici richiedente

I dati anagrafici del richiedente e l'indirizzo di residenza sono automaticamente impostati in base alle informazioni presenti sull'anagrafica dell'INPS.

| Creazione Domanda Di Adesione<br>In questa pagina è possibile procedere alla creazione di una nuov | va domanda di adesione                         |       |
|----------------------------------------------------------------------------------------------------|------------------------------------------------|-------|
| 1 Informazioni Anagrafiche                                                                         |                                                |       |
| Anagrafica cittadino                                                                               |                                                |       |
| Nome: GABRIELE                                                                                     | Cognome:                                       |       |
| Codice Fiscale:                                                                                    | Data di nascita:                               |       |
| Comune nascita:                                                                                    | Provincia nascita:                             |       |
| 💼 Residenza cittadino                                                                              |                                                |       |
| Provincia: FI                                                                                      | Comune:                                        |       |
| CAP: 50139                                                                                         | Indirizzo: VIA INDIRIZZO ASSOCIATO ALLA PERSON |       |
| N.Civico: 100                                                                                      |                                                |       |
|                                                                                                    | Dasso Succe                                    | ssivo |

Figura 4: Dati Generali – Dati anagrafici richiedente

Per proseguire nella compilazione della domanda è necessario attivare il pulsante "Passo Successivo".

### 2.2.1.2 Recapiti per comunicazioni

Il sistema espone la schermata in cui sono presenti i dati relativi all'indirizzo e-mail e il numero di cellulare.

| Recapiti Principali   Telefono:   Mobile:   E-mail:   prova22@inps.it     Recapiti Alternativi   Mobile:   1231231233   E-mail:   PEC: |                  |                  |
|----------------------------------------------------------------------------------------------------|------------------|------------------|
| Telefono:       Mobile:         E-mail:       prova22@inps.it         Recapiti Alternativi       E-mail:         PEC:                  |                  |                  |
| E-mail: prova22@inps.it<br>Recapiti Alternativi<br>Mobile: 1231231233 E-mail:<br>PEC:                                                  |                  |                  |
| Recapiti Alternativi     Mobile: 1231231233 E-mail:     PEC:                                                                           |                  |                  |
| Mobile:         1231231233         E-mail:           PEC:                                                                              |                  |                  |
| PEC:                                                                                                    |                  |                  |
|                                                                                                    |                  |                  |
|                                                                                                    |                  |                  |
|                                                                                                    | Passo Precedente | Passo Successivo |

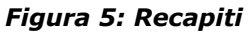

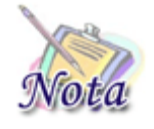

### Attenzione:

I dati dei recapiti principali non dovranno essere digitati ma sono rilevati da quelli presenti in Istituto e non saranno modificabili. Solo la parte relativa ai recapiti alternativi è modificabile ed è possibile inserire tali recapiti prima di effettuare la domanda.

Per proseguire nella compilazione della domanda è necessario selezionare il pulsante "Passo Successivo".

# 2.2.1.3 Dichiarazione stato del cittadino

La terza sezione consente al cittadino, ad eccezione del dipendente INPS la cui posizione è già presente nella banca dati delle Risorse Umane, di dichiarare il proprio status, in modo da individuare automaticamente la categoria d'appartenenza. La schermata si compone dinamicamente, in base ai seguenti dati:

- posizione giuridica
- decorrenza in tale posizione

9 Lug<u>lio 2021</u>

| 3 | Dichiarazione Stato Del Cittad | ino |   |                  |                  |
|---|--------------------------------|-----|---|------------------|------------------|
|   | Posizione Giuridica:           |     | • |                  |                  |
|   |                                |     |   | Passo Precedente | Passo Successivo |

Figura 6: Posizione giuridica

Il sistema prospetta un elenco di voci, da cui individuare la posizione giuridica, il cittadino deve selezionare **obbligatoriamente** una delle voci esposte.

Di seguito si riporta l'elenco previsto:

| DIPENDENTE                      |
|---------------------------------|
| SOTTUFFICIALE PROSSIMO AL COLL  |
| SOTTOUFFICIALE COLLOCATO IN AU  |
| PENSIONANDO                     |
| PENSIONATO                      |
| UFFICIALE PROSSIMO ALLA CESSAZI |

### Figura 7: Elenco posizioni giuridiche

### 2.2.1.3.1 Dipendente

Nel caso in cui il richiedente seleziona la posizione giuridica "Dipendente", il sistema prospetta la seguente pagina:

| 3 Dichiarazione Stato Del Citta | Idino      |   |             |                             |     |  |
|---------------------------------|------------|---|-------------|-----------------------------|-----|--|
| Posizione Giuridica:            | DIPENDENTE | * | Decorrenza: | Nessun elemento selezionato |     |  |
|                                 |            |   |             | Entro il 01/01/2020         |     |  |
|                                 |            |   |             | Dal 02/01/2020              | ivo |  |
|                                 |            |   |             |                             |     |  |

#### Figura 8: Dipendente

Se nella voce "Decorrenza" viene selezionata l'opzione "Entro il 01/01/2020" o "Dal 02/01/2020", il sistema prospetta la seguente pagina:

| Dichiarazione Stato Del Citta | dino       |                                                  |                     |                    |
|-------------------------------|------------|--------------------------------------------------|---------------------|--------------------|
| Posizione Giuridica:          | DIPENDENTE | Decorrenza:                                      | Entro il 01/01/2020 |                    |
|                               |            |                                                  |                     | Datore di Lavoro Q |
|                               | Per co     | Attenzione!<br>ntinuare è necessario selezionare | il datore di lavoro |                    |

### Figura 9: Selezione Decorrenza dipendente

Il cittadino deve indicare il datore di lavoro, attivando il pulsante "Datore di lavoro". Alla selezione del pulsante, il sistema espone la pagina in cui è necessario inserire la denominazione o il codice fiscale del datore di lavoro e attivare il pulsante "Cerca".

| Ricerca E Selezione<br>In questa pagina è possibile procedere alla s | elezione, previa ricerca, di un datore di lavoro o ente previdenziale |         |                 |
|----------------------------------------------------------------------|-----------------------------------------------------------------------|---------|-----------------|
| Denominazione:                                                       | Codice Fiscale:                                                       |         | Q Cerca         |
|                                                                      |                                                                       |         |                 |
|                                                                      | Attenzione!                                                           |         |                 |
|                                                                      | Nessun elemento disponibile                                           |         |                 |
|                                                                      |                                                                       |         |                 |
|                                                                      |                                                                       | Annulla | Salva Selezione |

Figura 10: Ricerca datore di lavoro dipendente

Il sistema espone la lista dei datori di lavoro corrispondenti alla ricerca effettuata.

/

#### Ricerca E Selezione

In questa pagina è possibile procedere alla selezione, previa ricerca, di un datore di lavoro o ente previdenziale

| Denominazione:     | cassa            | Codice Fiscale:                                              |             | I         | Q Cerca |
|--------------------|------------------|--------------------------------------------------------------|-------------|-----------|---------|
| Filtri Inseriti:   | Denominazione: c | cassa                                                        |             |           |         |
| # Codice Fiscal    | le Progressivo   | Denominazione Ente                                           | Data Inizio | Data Fine | Azioni  |
| 1 800597905        | 86 00000         | CASSA NAZIONALE PREV.ZA E ASS.ZA RAGIONIERI E PERITI COMMERC | 01/01/1948  |           |         |
| <b>2</b> 800216705 | 85 00000         | CASSA NAZ. DI PREVIDENZA E ASSISTENZA DOTTORI COMMERCIALISTI | 01/01/1948  |           |         |
| <b>3</b> 801221705 | 84 00000         | INARCASSA-CASSA NAZ. PREV. ASS. ING.RI ARCHIT. LIBERI PROF.  | 01/01/1948  |           |         |

#### Figura 11: Lista datore di lavoro dipendente

Dopo aver selezionato il datore di lavoro dalla lista prospettata attraverso il check selezionare il pulsante "Salva Selezione".

| Ricerca E Selezione<br>In questa pagina è possibile proced     | ere alla selezione, previa ricerca, di un datore di lavoro o ente previdenziale |             |           |                                                                                                    |
|----------------------------------------------------------------|---------------------------------------------------------------------------------|-------------|-----------|----------------------------------------------------------------------------------------------------|
| Denominazione: Cassa                                           | Codice Fiscale:                                                                 |             |           | Q Cerca                                                                                                    |
| Filtri Inseriti: Denominazione:<br>Elemento Selezionato: Codic | cassa<br>e Fiscale: 80059790586                                                 |             |           |                                                                                                    |
| # Codice Fiscale Progressivo                                   | Denominazione Ente                                                              | Data Inizio | Data Fine | Azioni                                                                                                    |
| 1 80059790586 00000                                            | CASSA NAZIONALE PREV.ZA E ASS.ZA RAGIONIERI E PERITI COMMERC                    | 01/01/1948  |           | <ul> <li>Image: A set of the set of the</li></ul> |

Figura 12: Selezione datore di lavoro dipendente

Il sistema prospetta le informazioni selezionate, componendo la dichiarazione:

| Posizione Giuridica:                      | DIPENDENTE                            | •                | Decorrenza:                        | Entro il 01/01/2020    | ·                          |
|-------------------------------------------|---------------------------------------|------------------|------------------------------------|------------------------|----------------------------|
|                                           |                                       |                  |                                    |                        |                            |
| Datore Di Lavoro S                        | elezionato: Denominazione             | Datore: CASSA    | NAZIONALE                          | 8                      | Datore di Lavoro ${\bf Q}$ |
| Dichiarazione:                            |                                       |                  |                                    |                        |                            |
| Di essere stato assu                      | into entro il 01/01/2020, presso      | Denominazione Da | atore Di Lavoro *<br>DNALE PREV.ZA | E ASS.ZA RAGIONIERI E  | PERITI COMMERC             |
| Codice Fiscale * - 80059790586            |                                       |                  |                                    |                        |                            |
| Progressivo *<br>00000                    |                                       |                  |                                    |                        |                            |
| Anteprima dichiara                        | zione                                 |                  |                                    |                        |                            |
| Di essere stato assu<br>80059790586 00000 | into entro il 01/01/2020, presso<br>) | CASSA NAZION     | NALE PREV.ZA E                     | ASS.ZA RAGIONIERI E PI | ERITI COMMERC -            |

Figura 13: Pagina dichiarazione dipendente entro il 01/01/2020

Nel caso in cui è stata selezionata la decorrenza "Dal 02/01/2020", il sistema prospetta la seguente dichiarazione, in cui sarà necessario indicare anche la data di assunzione,

selezionando il calendario

| Posizione Giuridica: DIPEN                               | DENTE                      | Decorrenza:     | Dal 02/01/2020 | •                  |
|----------------------------------------------------------|----------------------------|-----------------|----------------|--------------------|
|                                                          |                            |                 |                |                    |
| Datore Di Lavoro Selezion                                | ato: Denominazione Datore: | CASSA NAZIONALE | 8              | Datore di Lavoro Q |
| Dichiarazione:                                           |                            |                 |                |                    |
| Di essere stato assunto in d                             | ata Data Assunzione        |                 | 💼 , presso     |                    |
| Denominazione Datore Di Lavoro *<br>CASSA NAZIONALE PREV | ZA E ASS.ZA RAGIONIERI E F | PERITI COMMERC  | -              |                    |
| Codice Fiscale *                                         |                            |                 |                |                    |
| 80059790586                                              |                            |                 |                |                    |
| Progressivo *                                            |                            |                 |                |                    |

Figura 14: Pagina dichiarazione dipendente dal 02/01/2020

### 2.2.1.3.2 Sottoufficiale prossimo al collocamento in ausiliaria

Nel caso in cui il richiedente seleziona la posizione giuridica "Sottoufficiale prossimo al collocamento in ausiliaria", sarà necessario indicare la data di collocamento in ausiliaria,

| selezionando il calendario 💼 :                                      |                  |
|---------------------------------------------------------------------|------------------|
| 3 Dichiarazione Stato Del Cittadino                                 |                  |
| Posizione Giuridica: SOTTUFFICIALE PROSSIMO AL C 🔻                  |                  |
| Dichiarazione:                                                      |                  |
| Di essere collocato in ausiliaria a decorrere dal Data Collocamento |                  |
|                                                                     |                  |
| Passo Precedente                                                    | Passo Successivo |
|                                                                     |                  |

Figura 15: Sottoufficiale prossimo al collocamento in ausiliaria

### 2.2.1.3.3 Sottoufficiale collocato in ausiliaria

Nel caso in cui il richiedente seleziona la posizione giuridica "Sottoufficiale collocato in ausiliaria", la pagina prospettata sarà la seguente:

| 3 Dichiarazione Stato Del Cittadino                                  |                  |                  |
|----------------------------------------------------------------------|------------------|------------------|
| Posizione Giuridica: SOTTOUFFICIALE COLLOCATO IN *                   |                  |                  |
| Dichiarazione:                                                       |                  |                  |
| Di essere stato collocato in ausiliaria già alla data del 01/01/2020 |                  |                  |
|                                                                      |                  |                  |
|                                                                      | Passo Precedente | Passo Successivo |

Figura 16: Sottoufficiale collocato in ausiliaria

### 2.2.1.3.4 Pensionando

Nel caso in cui il richiedente seleziona la posizione giuridica "Pensionando", la pagina prospettata sarà la seguente:

| Posizione Giuridica:       PENSIONANDO         Ente Previdenziale       C         Ente Previdenziale       C         Ente Previdenziale       Per continuare è necessario selezionare l'ente previdenziale | Dichiarazione Stato Del Citta | dino               |                                                  |             |                    |
|----------------------------------------------------------------------------------------------------|-------------------------------|--------------------|--------------------------------------------------|-------------|--------------------|
| Ente Previdenziale Q           Attenzione!           Per continuare è necessario selezionare l'ente previdenziale                                                                                          | Posizione Giuridica:          | PENSIONANDO        | <b>*</b>                                         |             |                    |
| Attenzione!<br>Per continuare è necessario selezionare l'ente previdenziale                                                                                                    |                               |                    |                                                  | En          | te Previdenziale Q |
| Attenzione!<br>Per continuare è necessario selezionare l'ente previdenziale                                                                                                    |                               |                    |                                                  |             |                    |
|                                                                                                    |                               | Per continuare è r | Attenzione!<br>necessario selezionare l'ente pro | evidenziale |                    |
|                                                                                                    |                               |                    |                                                  |             |                    |

Figura 17: Pensionando

Il cittadino deve inserire l'ente previdenziale presso cui è stata effettuata la domanda di pensione, selezionando il pulsante "Ente Previdenziale".

Alla selezione del pulsante, viene prospetta la seguente pagina in cui è necessario inserire la denominazione o il codice fiscale dell'ente previdenziale e selezionare il pulsante "Cerca".

| Ricerca E Selezione<br>In questa pagina è possibile procedere alla | selezione, previa ricerca, di un datore di lavoro o ente previdenziale |         |                 |
|--------------------------------------------------------------------|------------------------------------------------------------------------|---------|-----------------|
| Denominazione:                                                     | Codice Fiscale:                                                        | _       | Q, Cerca        |
|                                                                    |                                                                        |         |                 |
|                                                                    | Attenzione!                                                            |         |                 |
|                                                                    | Nessun elemento disponibile                                            |         |                 |
|                                                                    |                                                                        |         |                 |
|                                                                    |                                                                        | Annulla | Salva Selezione |

Figura 18: Ricerca ente previdenziale pensionando

Il sistema prospetta la lista degli enti previdenziali corrispondenti ai criteri di ricerca indicati.

 $\checkmark$ 

| Rice<br>In ques | rca E Selezione<br>sta pagina è possibile | e procedere alla selezion | e, previa ricerca, di un datore di lavoro o ente | previdenziale       |            |                 |
|-----------------|-------------------------------------------|---------------------------|--------------------------------------------------|---------------------|------------|-----------------|
| Denon           | ninazione: inps                           |                           | Codice Fiscale:                                  |                     |            | Q Cerca         |
| Filtr           | i Inseriti: Denomin                       | azione: inps              |                                                  |                     |            |                 |
| #               | Codice Fiscale                            | Progressivo               | Denominazione Ente                               | Data Inizio         | Data Fine  | Azioni          |
| 1               | 80078750587                               | 00000                     | INPS DIREZIONE GENERALE                          | 01/01/1948          |            |                 |
|                 |                                           |                           |                                                  | Elementi per pagina | 0 🔻 1-1 di | 1 < >           |
|                 |                                           |                           |                                                  |                     | Annulla    | Salva Selezione |

Figura 19: Lista enti previdenziali pensionando

Dopo aver selezionato l'ente previdenziale dalla lista prospettata attraverso il check selezionare il pulsante "Salva Selezione".

| Ricerca E Selezione<br>In questa pagina è possibile | procedere alla selezion | e, previa ricerca, di un datore di lavoro o ente p | revidenziale           |                    |                 |
|-----------------------------------------------------|-------------------------|----------------------------------------------------|------------------------|--------------------|-----------------|
| Denominazione: inps                                 |                         | Codice Fiscale:                                    |                        |                    | Q Cerca         |
| Filtri Inseriti: Denomina                           | azione: inps            |                                                    |                        |                    |                 |
| Elemento Selezionato:                               | Codice Fiscale: 80078   | 3750587 🚳                                          |                        |                    |                 |
| # Codice Fiscale                                    | Progressivo             | Denominazione Ente                                 | Data Inizio            | Data Fine          | Azioni          |
| 1 80078750587                                       | 00000                   | INPS DIREZIONE GENERALE                            | 01/01/1948             |                    |                 |
|                                                     |                         |                                                    | Elementi per pagina 20 | ) <del>▼</del> 1-1 | di 1 < >        |
| Elemento Selezionato: Co                            | dice Fiscale: 80078750  | 9587 🔕                                             |                        | Annulla            | Salva Selezione |

Figura 20: Scelta ente previdenziale pensionando

Il sistema riporta le informazioni selezionate e compone la dichiarazione in cui sarà necessario indicare anche la data di cessazione, selezionando il calendario

| chiarazione Stato Del Cittadino                                                                                                    |   |                      |
|----------------------------------------------------------------------------------------------------|---|----------------------|
| Posizione Giuridica: PENSIONANDO                                                                                                    |   |                      |
| Ente Previdenziale Selezionato: Denominazione Ente: INPS DIREZIONE GEN                                                                                                    |   | Ente Previdenziale Q |
|                                                                                                    |   |                      |
| Dichiarazione:                                                                                                    |   |                      |
|                                                                                                    |   |                      |
| Di cessare dal servizio con diritto a pensione in data Data Cessazione                                                                                                    | C |                      |
| Di cessare dal servizio con diritto a pensione in data Data Cessazione                                                                                                    | ۲ |                      |
| Di cessare dal servizio con diritto a pensione in data Data Cessazione Denominazione Ente Previdenziale * INPS DIREZIONE GENERALE                                                                                                |   | -                    |
| Di cessare dal servizio con diritto a pensione in data Data Cessazione e di aver richiesto il trattamento pensionistico a: Codice Fiscale *                                                                                      | Ē | -                    |
| Di cessare dal servizio con diritto a pensione in data Data Cessazione Denominazione Ente Previdenziale * e di aver richiesto il trattamento pensionistico a: INPS DIREZIONE GENERALE Codice Fiscale * 80078750587               | Ē |                      |
| Di cessare dal servizio con diritto a pensione in data Data Cessazione Denominazione Ente Previdenziale * e di aver richiesto il trattamento pensionistico a: INPS DIREZIONE GENERALE Codice Fiscale * 80078750587 Progressivo * | Ë |                      |

#### Figura 21: Pagina dichiarazione pensionando

### 2.2.1.3.5 Pensionato

Nel caso in cui il richiedente seleziona la posizione giuridica "Pensionato", la pagina prospettata è la seguente:

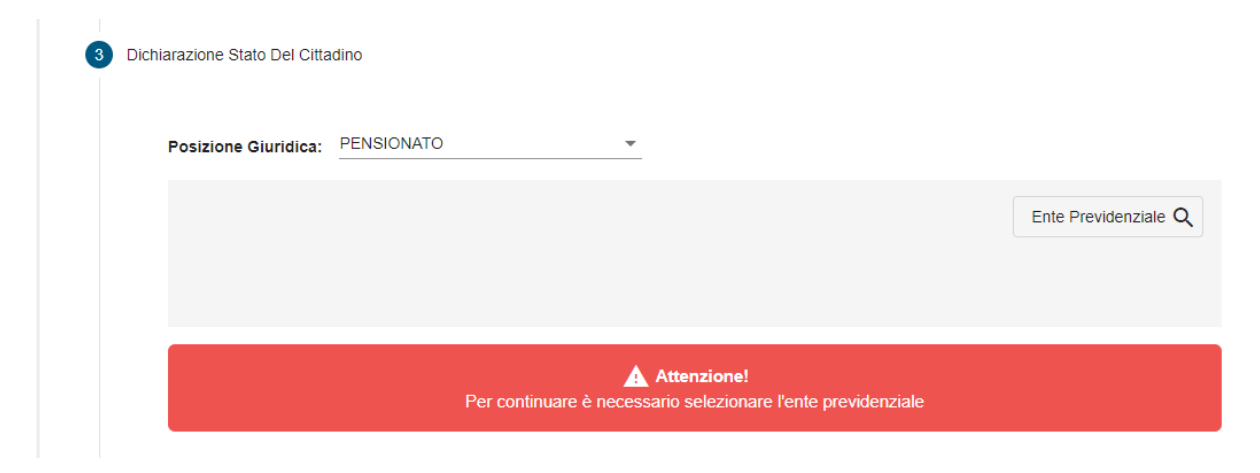

#### Figura 22: Pensionato

Il cittadino deve inserire l'ente previdenziale che eroga la sua pensione, selezionando il pulsante "Ente Previdenziale".

All'attivazione del pulsante, viene prospettata la seguente pagina in cui è necessario inserire la denominazione o il codice fiscale dell'ente previdenziale e selezionare il pulsante "Cerca".

| Ricerca E Selezione<br>In questa pagina è possibile procedere alla se | elezione, previa ricerca, di un datore di lavoro o ente previdenziale |         |                 |
|-----------------------------------------------------------------------|-----------------------------------------------------------------------|---------|-----------------|
| Denominazione:                                                        | Codice Fiscale:                                                       |         | Q Cerca         |
|                                                                       |                                                                       |         |                 |
|                                                                       | Attenzione!                                                           |         |                 |
|                                                                       | Nessun elemento disponibile                                           |         |                 |
|                                                                       |                                                                       |         |                 |
|                                                                       |                                                                       | Annulla | Salva Selezione |

Figura 23: Ricerca ente previdenziale pensionato

Il sistema prospetta la lista degli enti previdenziali corrispondenti ai criteri di ricerca indicati.

| Rice<br>In ques | Ricerca E Selezione<br>In questa pagina è possibile procedere alla selezione, previa ricerca, di un datore di lavoro o ente previdenziale |             |                         |                       |               |                 |  |
|-----------------|----------------------------------------------------------------------------------------------------|-------------|-------------------------|-----------------------|---------------|-----------------|--|
| Denon           | ninazione: inps                                                                                                    |             | Codice Fiscale:         |                       |               | Q Cerca         |  |
| Filtr           | i Inseriti: Denominazi                                                                                                    | one: inps   |                         |                       |               |                 |  |
| #               | Codice Fiscale                                                                                                    | Progressivo | Denominazione Ente      | Data Inizio           | Data Fine     | Azioni          |  |
| 1               | 80078750587                                                                                                    | 00000       | INPS DIREZIONE GENERALE | 01/01/1948            |               |                 |  |
|                 |                                                                                                    |             |                         | Elementi per pagina 2 | 20 ▼ 1 - 1 di | 1 < >           |  |
|                 |                                                                                                    |             |                         |                       | Annulla       | Salva Selezione |  |

Figura 24: Lista enti previdenziali pensionato

Dopo aver selezionato l'ente previdenziale dalla lista prospettata attraverso il check selezionare il pulsante "Salva Selezione".

 $\checkmark$ 

#### Ricerca E Selezione

In questa pagina è possibile procedere alla selezione, previa ricerca, di un datore di lavoro o ente previdenziale

| Denon  | ninazione: inps   |                             | Codice Fiscale:         |                        |           | Q Cerca         |
|--------|-------------------|-----------------------------|-------------------------|------------------------|-----------|-----------------|
| Filtr  | i Inseriti: Denon | ninazione: inps             |                         |                        |           |                 |
| Eler   | mento Selezionato | Codice Fiscale: 80078750    | 587 🔕                   |                        |           |                 |
| #      | Codice Fiscale    | Progressivo                 | Denominazione Ente      | Data Inizio            | Data Fine | Azioni          |
| 1      | 80078750587       | 00000                       | INPS DIREZIONE GENERALE | 01/01/1948             |           |                 |
|        |                   |                             |                         | Elementi per pagina 20 | ▼ 1-1d    | i1 < >          |
| Elemen | to Selezionato:   | Codice Fiscale: 80078750587 | 8                       |                        | Annulla   | Salva Selezione |

Figura 25: Scelta enti previdenziali pensionato

Il sistema riporta le informazioni selezionate e compone la dichiarazione:

| chiarazione Stato Del Cittadino                                                                                                   |                              |
|----------------------------------------------------------------------------------------------------|------------------------------|
| Posizione Giuridica: PENSIONATO                                                                                                   |                              |
| Ente Previdenziale Selezionato: Denominazione Ente: INPS DIREZIONE GEN                                                            | Ente Previdenziale ${\bf Q}$ |
|                                                                                                    |                              |
| Dichiarazione:                                                                                                    |                              |
| Di percepire un trattamento pensionistico diretto già alla data del 01/01/2020, erogato da:<br>Denominazione Ente Previdenziale * |                              |
| INPS DIREZIONE GENERALE -                                                                                                    |                              |
| Codice Fiscale * 80078750587                                                                                                    |                              |
| Progressivo * 00000                                                                                                    |                              |
|                                                                                                    |                              |
| Anteprima dichiarazione                                                                                                    |                              |

### Figura 26: Pagina dichiarazione pensionato

#### 2.2.1.3.6 Ufficiale prossimo alla cessazione

Nel caso in cui il richiedente seleziona la posizione giuridica "Ufficiale prossimo alla cessazione",

è necessario indicare la data di cessazione, selezionando il calendario 💼 :

| 3 Dichiarazione Stato Del Citta | idino                                        |                 |                  |                  |
|---------------------------------|----------------------------------------------|-----------------|------------------|------------------|
| Posizione Giuridica:            | UFFICIALE PROSSIMO ALLA CESS                 | -               |                  |                  |
| Dichiarazione:                  |                                              |                 |                  |                  |
| Di cessare dall'ausil           | iaria con diritto a pensione a decorrere dal | Data Cessazione | Ē                |                  |
|                                 |                                              |                 |                  |                  |
|                                 |                                              |                 | Passo Precedente | Passo Successivo |

Figura 27: Ufficiale prossimo alla cessazione

# 2.2.1.4 Avvisi ed Informative

Per inviare la domanda è necessario che il richiedente dichiari di aver letto l'avviso sulle dichiarazioni mendaci e l'informativa sul trattamento dei dati personali.

| 4 Avvisi Ed Informative |                                                                                                    |
|-------------------------|----------------------------------------------------------------------------------------------------|
|                         |                                                                                                    |
| ••                      |                                                                                                    |
| Avviso dichiarazioni m  | endaci                                                                                                    |
|                         | Le diciliarazioni mendaci, la raisita negli atti e ruso di atti raisi, nei casi previsti dalla<br>legge sono puniti dal codice penale e dalle leggi speciali in materia. L'Inns Gestione |
|                         | Dipendenti Pubblici effettuerà controlli a campione sulla veridicità delle dichiarazioni                                                                                                 |
|                         | sostitutive (art. 71, 72, 75 e 76 del D.P.R. 445/2000 Testo Unico sulla                                                                                                    |
|                         | documentazione amministrativa).                                                                                                    |
|                         | Come stabilito dall'art.43 D.P.R. 445/2000 (Testo Unico sulla documentazione                                                                                                    |
|                         | amministrativa) il richiedente può avvalersi della presente dichiarazione sostitutiva                                                                                                    |
|                         | oppure indicare l'amministrazione competente e gli elementi indispensabili per il                                                                                                    |
|                         | reperimento delle informazioni o dei dati richiesti. In quest'ultimo caso, l'Inps                                                                                                    |
|                         | dalla data di ricezione delle informazioni stesse                                                                                                    |
|                         |                                                                                                    |
|                         | Dichiaro di aver preso visione                                                                                                    |
| Informativa sul trattam | ento dei dati personali (Privacy)                                                                                                    |
|                         | Informativa sul trattamento dai dati personali ai sensi dell'art. 13 del                                                                                                    |
|                         | Regolamento (UE) 2016/679                                                                                                    |
|                         |                                                                                                    |
|                         | L'Inps, in qualità di Titolare del trattamento, con sede legale in Roma, via Ciro il                                                                                                    |
|                         | Grande, n. 21, la informa che i dati personali forniti nell'ambito del procedimento                                                                                                    |
|                         | che la riguarda, compresi quelli di cui agli artt. 9 e 10 del Regolamento UE,                                                                                                    |
|                         | sono trattati in osservanza dei presupposti e nei limiti stabiliti dal Regolamento                                                                                                    |
|                         | UE medesimo e dai decreto legislativo 30 giugno 2003, n. 196, così come<br>medificato e integrate dal decrete legislative 10 ageste 2018, n. 101 al fine di                              |
|                         | definire la domanda e svolgere le eventuali altre funzioni istituzionali ad essa                                                                                                    |
|                         | connesse o per garantire il rispetto di obblighi di legge                                                                                                    |
|                         | Il trattamento dei suoi dati personali potrà avvenire mediante l'utilizzo di                                                                                                    |
|                         | strumenti informatici, telematici e manuali, con logiche strettamente correlate                                                                                                    |
|                         | li trattamento dei suoi dati personali potra avvenire mediante l'utilizzo di<br>strumenti informatici, telematici e manuali, con logiche strettamente correlate                          |

#### Figura 28: Informative

### 2.2.1.5 Invio della domanda

Al termine della compilazione della domanda attivare il pulsante "Invia Domanda":

| Ulteriori informazioni in ordine al trattamento dei suoi dati e ai diritti che le sono<br>riconosciuti possono essere reperiti sul sito istituzionale www.inps.it,<br>"Informazioni sul trattamento dei dati personali degli utenti dell'INPS, ai sensi<br>degli articoli 13 e 14 del Regolamento (UE) 2016/679", oppure sul sito<br>www.garanteprivacy.it del Garante per la protezione dei dati personali. |              |
|----------------------------------------------------------------------------------------------------|--------------|
| Dichiaro di aver preso visione                                                                                                    |              |
| Passo Precedente                                                                                                    | nvia Domanda |
|                                                                                                    |              |

#### Figura 29: Invia domanda

Al termine dell'elaborazione dei dati, se l'esito è positivo verrà mostrato un messaggio che riporta gli estremi del protocollo:

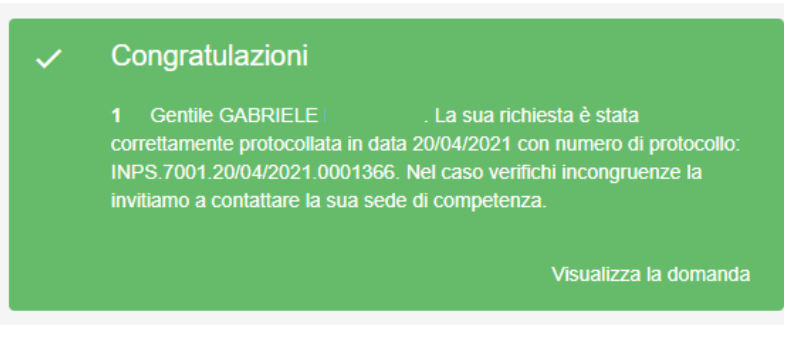

Figura 30: Messaggio con numero protocollo

Per visualizzare la domanda appena inoltrata, il cittadino deve selezionare il pulsante "Visualizza domanda".

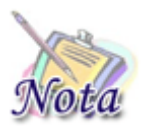

### Attenzione:

Nel caso in cui l'esito dell'invio della domanda non andasse a buon fine, verrà mostrato apposito messaggio.

### 2.2.2 Consultazione Domanda

Le domande già inviate dal cittadino possono essere visionate attivando il pulsante "Esplora" relativo alla card "Consultazione Domanda". Selezionando il pulsante, il sistema prospetta l'elenco delle domande inoltrate tramite canale web dal richiedente.

| Per ogni domanda è possibile visualizzare i dati di sintes | i selezionando l'icona 🤷 | e scaricare il |
|------------------------------------------------------------|--------------------------|----------------|
|                                                            |                          |                |

modello di domanda presentata in formato pdf selezionando l'icona \, 🖳 .

| Lista Domande<br>In questa pagina è possibile vis | ualizzare le domande inviate |                              |                      |        |         |
|---------------------------------------------------|------------------------------|------------------------------|----------------------|--------|---------|
|                                                   |                              |                              |                      |        |         |
| # Richiedente                                     | Denominazione                | Numero protocollo            | Data protocollazione | Azioni |         |
| 1 P(                                              |                              | INPS.7001.20/04/2021.0001366 | 20/04/2021           | 0      | PDF     |
|                                                   |                              |                              |                      |        | Indietr |

Figura 31: Lista domande presentate

### 2.2.3 Consultazione Iter Pratica

La sezione consente di visualizzare le pratiche di proprio interesse e di seguirne l'iter amministrativo.

# 2.2.3.1 Lista pratiche

Le pratiche elaborate relative alle domande presentate dall'utente connesso sono consultabili attivando il pulsante "Esplora" della Card "Consultazione Iter Pratica".

Per ogni pratica selezionando l'icona 🤷 sono visualizzati i dati di sintesi.

| Iter Pratica<br>In questa sezione è possibile vi | isualizzare l'iter della pratica | a                                |                   |                        |                  |             |
|--------------------------------------------------|----------------------------------|----------------------------------|-------------------|------------------------|------------------|-------------|
|                                                  |                                  |                                  |                   |                        |                  |             |
| # Titolare                                       | Numero Pratica                   | Numero Protocollo                | Stato Pratica     | Data Presentazione     | Sede Lavorazione | Azioni      |
| 1                                                | DAF202100000209                  | INPS.7001.31/03/2021.0<br>001026 | Pratica rigettata | 31/03/2021             |                  | 0           |
| 2                                                | DAF202100000212                  | INPS.7001.31/03/2021.0<br>001032 | Pratica rigettata | 31/03/2021             |                  | Θ           |
|                                                  |                                  |                                  |                   | Elementi per pagina 20 | ▼ 1 - 2 di 2     | < >         |
|                                                  |                                  |                                  |                   |                        | Torr             | a alla Home |

Figura 32: Lista pratiche

# 2.2.3.2 Dati generali

Il sistema prospetta la sezione relativa ai dati generali della pratica.

| Dati Generali                                   |                                 |
|-------------------------------------------------|---------------------------------|
| Numero Protocolio: INPS.7001.31/03/2021.0001026 | Numero Pratica: DAF202100000209 |
| Stato Pratica: Pratica rigettata                | Sede di Lavorazione:            |
| Motivo di Scarto:                               |                                 |

Figura 33: Dati generali pratica

Per ogni pratica è possibile visualizzare attraverso le varie sezioni:

- i dati Anagrafici del richiedente
- i dati specifici della pratica
- le comunicazioni ricevute dal richiedente

### 2.2.3.3 Dati anagrafici

Il sistema prospetta la sezione relativa ai dati anagrafici e ai dati di residenza del richiedente.

```
9 Luglio 2021
```

| Titola     | re                      |                                                 |                       |
|------------|-------------------------|-------------------------------------------------|-----------------------|
| ä          | Anagrafica cittadino    |                                                 |                       |
|            | Nome: GABRIELE          | Cognome:                                        |                       |
|            | Codice Fiscale:         | Data di nascita: 10/10/1982                     |                       |
|            | Comune nascita:         | Provincia nascita:                              |                       |
|            |                         |                                                 |                       |
| <b>≣</b> ∎ | Residenza cittadino     |                                                 |                       |
|            | Provincia: FI           | Comune: FIRENZE                                 |                       |
|            | CAP: 50139              | Indirizzo: VIA INDIRIZZO ASSOCIATO ALLA PERSONA |                       |
|            | N. Civico: 100          |                                                 |                       |
| ₿          | Recapiti principali     |                                                 |                       |
|            | Telefono:               | Mobile:                                         |                       |
|            | E-mail: prova22@inps.it |                                                 |                       |
| •          | Recapiti alternativi    |                                                 |                       |
|            | Mobile: 1231231233      | E-mail:                                         |                       |
|            | PEC:                    |                                                 |                       |
|            |                         |                                                 | Torna ad Iter Pratica |

Figura 34: Dati anagrafici

### 2.2.3.4 Dati pratica

Il sistema prospetta la sezione relativa ai dati specifici della pratica. In questa sezione è possibile consultare le seguenti informazioni:

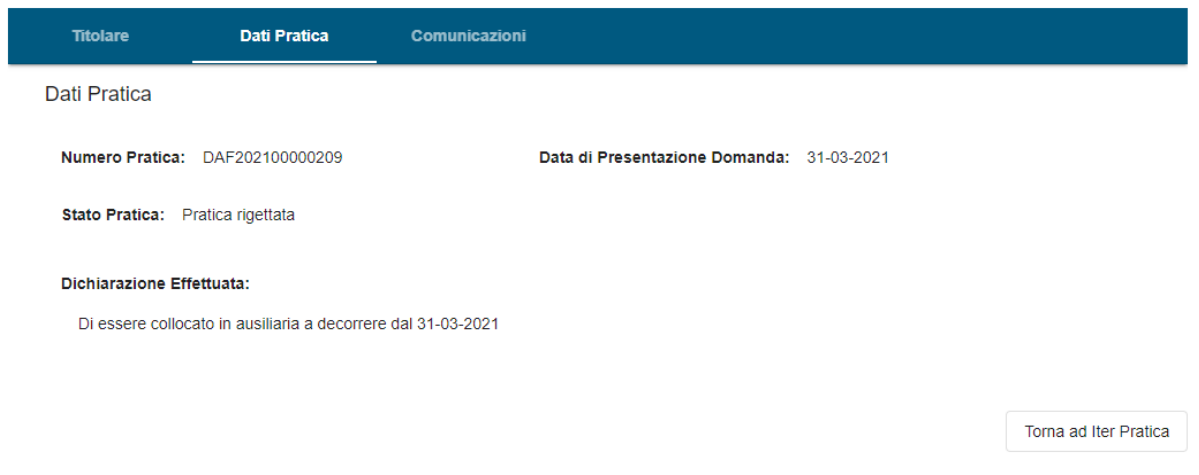

Figura 35: Dati pratica

### 2.2.3.5 Comunicazioni

Il sistema prospetta la sezione relativa alle comunicazioni ricevute dal richiedente con relativo dettaglio, attivando l'icona <sup>O</sup>.

| Titolare |               | e Dati Pratica    | Comunicazioni |                     |                          |            |         |         |
|----------|---------------|-------------------|---------------|---------------------|--------------------------|------------|---------|---------|
| Comu     | Comunicazioni |                   |               |                     |                          |            |         |         |
| #        | #             | Tipologia         | Stato         | Data Invio          | Azioni                   |            |         |         |
| 1        | 1             | PRATICA RIGETTATA | Inviata       | 31/03/2021 04:51:27 |                          |            | •       | •       |
|          |               |                   |               | E                   | Elementi per pagina 20 💌 | 1 - 1 di 1 | <       | >       |
|          |               |                   |               |                     |                          |            |         |         |
|          |               |                   |               |                     |                          | Torna      | ad Iter | Pratica |

Figura 36: Comunicazioni